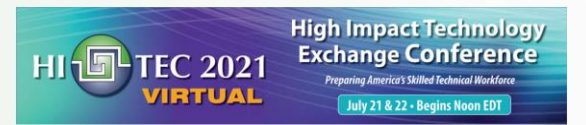

# VIRTUAL REALITY FOR MEMS MATERIAL IN SECOND LIFE USING BLENDER AND SOLIDWORKS

ANDREW BELL

0

7/21-22/2021

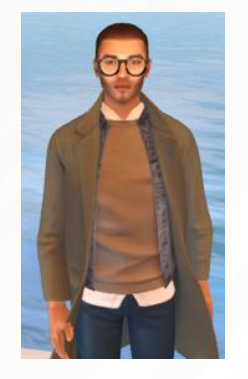

ivytechengineer abell118@ivytech.edu

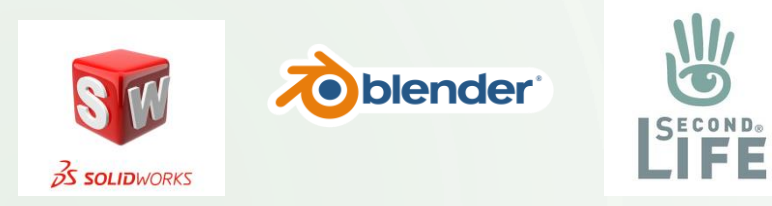

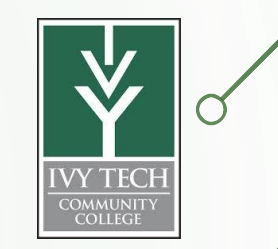

**Abstract** - Second Life is a virtual reality that allows 3D models created in CAD software to be imported into a virtual reality. Users can walk, run, fly, talk and teleport as well as see and interact with objects in the virtual world. 3D crystal models for BCC, FCC, HCP unit cells and a model for the SCME MEMS Pressure Sensor have been developed and are viewable in Second Life at the IvyTech Engineering Island. This presentation will describe the workflow used to convert files from Solidworks to Blender to Second Life. Interaction with these objects should enhanced learning opportunities for students.

#### Software used:

Solidworks is a CAD software package that allows users to draw, dimension and shape an object or assembly and to view it in 2D or 3D. Files can be exported as STL files which can be 3D printed and shared with other users that may use other CAD tools.

Blender is a powerful free graphic tool that will allow the user to import STL files, modify object details, add textures and export as DAE files.

Second Life is a virtual 3D environment where users (avatars) can interface with 3D objects, share virtual experiences like presentations, and build and import 3D objects that users can interact with.

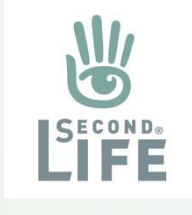

#### Why bother to do anything virtually?

3

The 3D virtual space allows users to freely create, share and explore ideas in a graphical way. Some schools have used Second Life as a way to augment the education of students that cannot participate in face-to-face learning. The 3D environment can be:

Virtual is safer and greener but still allows some social interaction between students Virtual costs significantly less than the physical world Virtual allows for more exploration, discovery and creation than the physical world Virtual is truly an immersive experience that is free to the students.

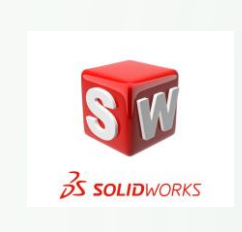

### Building and designing with Solidworks

Please refer to the 2019 HI-TEC presentation on "Creating Solidworks Model for SCME Pressure Sensor" for more details. The end goal of using Solidworks is to create a low poly STL file.

Why use Solidworks?

- 1.) Solidworks allows students to create their own models.
- 2.) Solidworks is free for the students
- 3.) Solidworks is a 3D CAD program used in the Engineering Technology and Mechanical Engineering Technology AS programs.
- 4.) Solidworks can create dimensioned drawings and STL file formats.
- 5.) Knowledge of Solidworks can help students get a job.

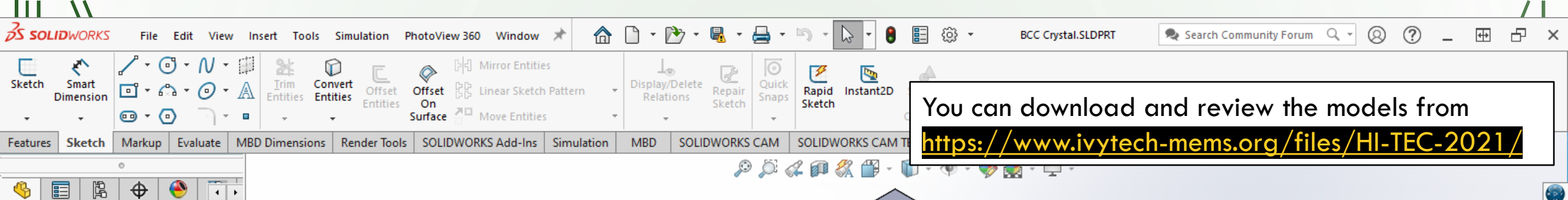

🖐 🎓 BCC Crystal (Defai S History Sensors Annotations Solid Bodies(1) 🚋 Material <not speci Front Plane Top Plane 🚺 Right Plane \_\_ Origin A Revolve1 Revolve2 Revolve3 Revolve4 Mid Plane S Revolve5 🚺 Bottom Plane Revolve6 A Revolve7 Revolve8 S Revolve9 Cut Plane 1 Cut Plane 2 Cut Plane 3 Cut Plane 4 SurfaceCut1 😹 SurfaceCut2 Model 3D Views

 $\nabla$ 

In Solidworks models can be built using various commands. A sketch is created and the extruded or cut to the desired shaped. The creation of the BCC model used numerous commands. The approach was to revolve a pattern around a centerline and create 8 spheres that intercepted a center sphere for the body centered cubic unit cell. Then cut planes were used to trim the outer sphere to the correct shape. The 3D printable also included small extrusions between sphere so that it can be printed.

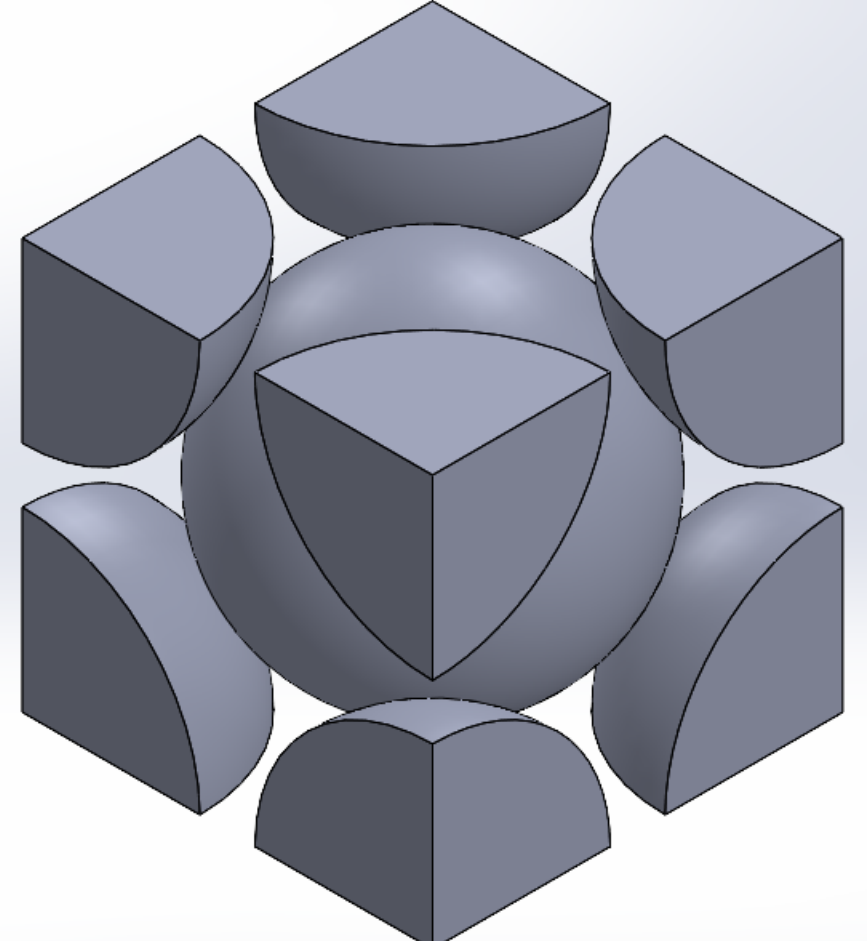

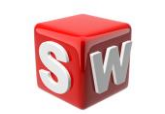

\*Isometric

Motion Study

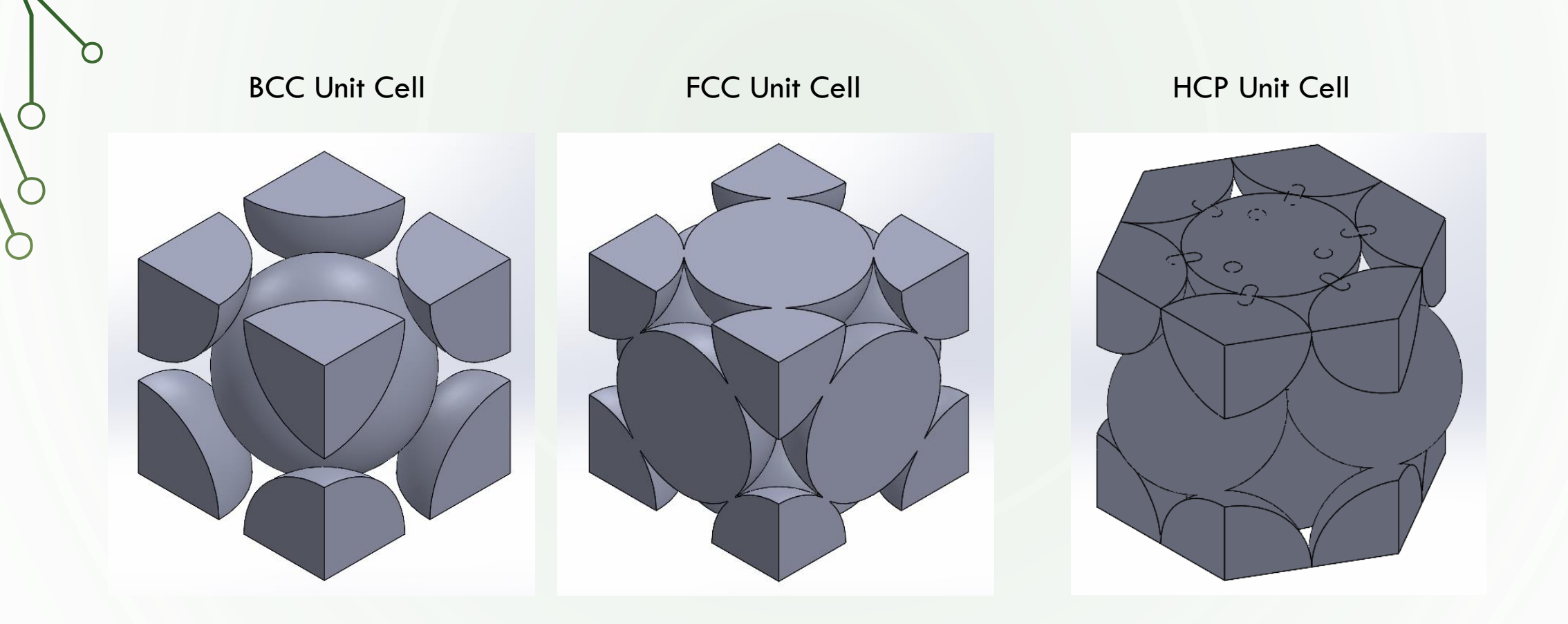

SLDPRT files created in Solidworks with additional support structures added so 3D models could be 3D printed Models were created to be approximately 1 meter cubes or 1 meter in height. Saved as STL files, no textures included.

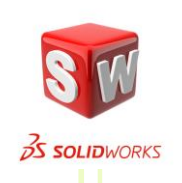

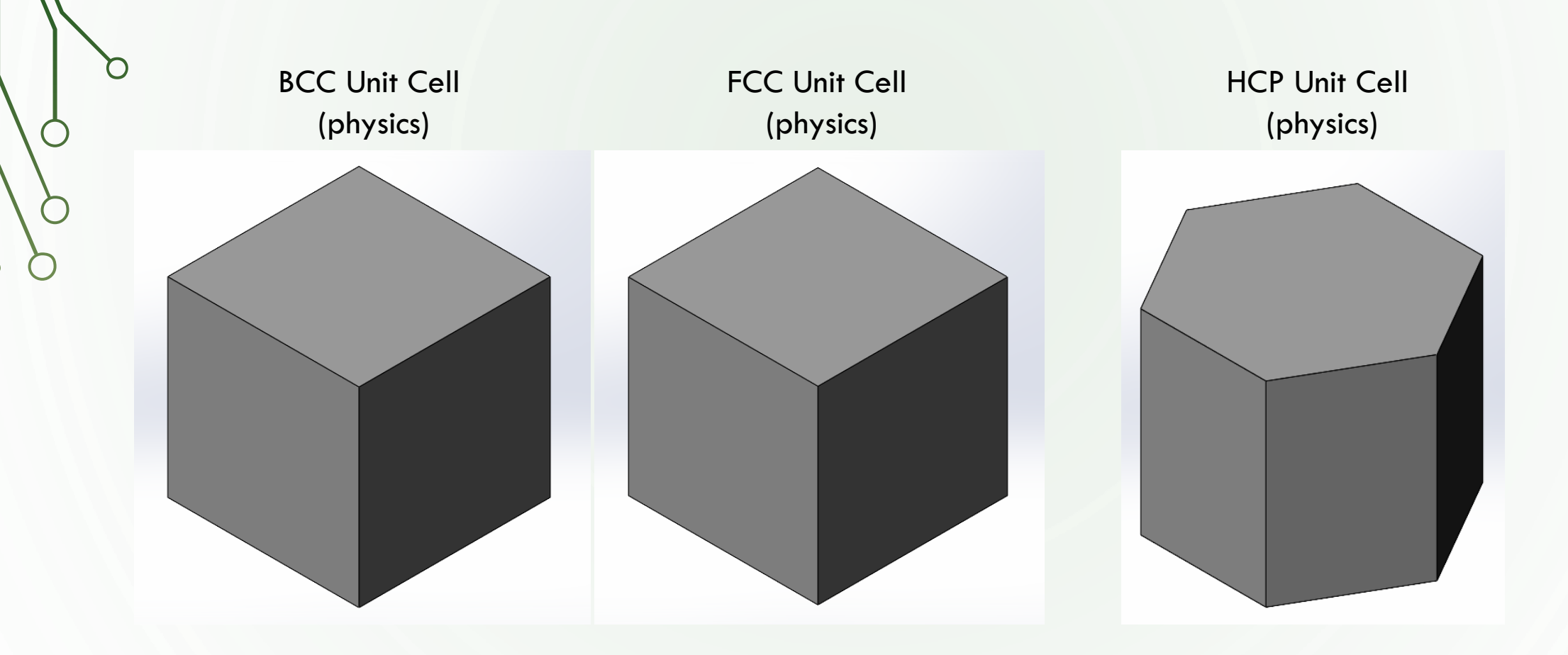

Also, built SLDPRT and STL physics models needed for Second Life (these models are simple boxes) Physics shapes limit how avatars can interface with objects.

7

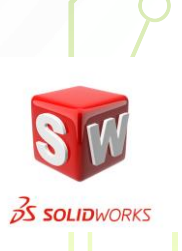

Next, the STL files are imported and modified using Blender. Our objective is to create models that can be used in Second Life from STL models created with programs like Solidworks. STL files need to be converted to DAE files using a program like Blender. As an example, consider the following STL file that was downloaded from the internet <u>https://cults3d.com/en/3d-model/tool/gate-die</u>

Open model in Solidworks and attempt to convert to SLDPRT file.

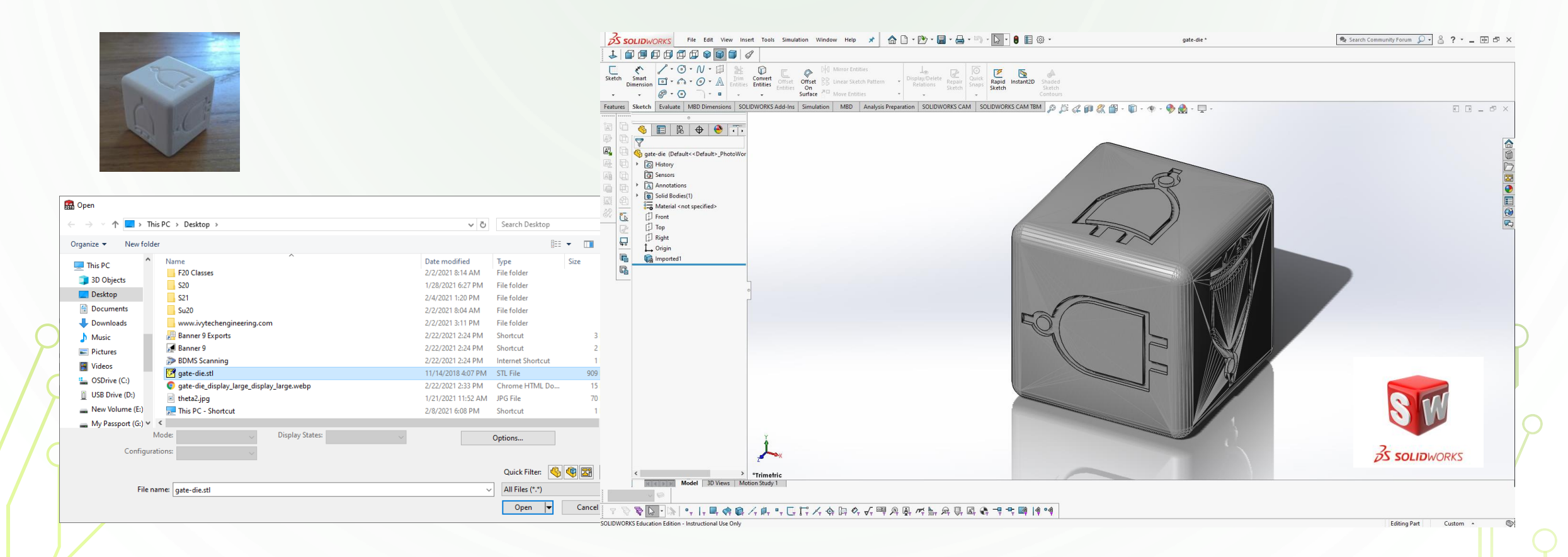

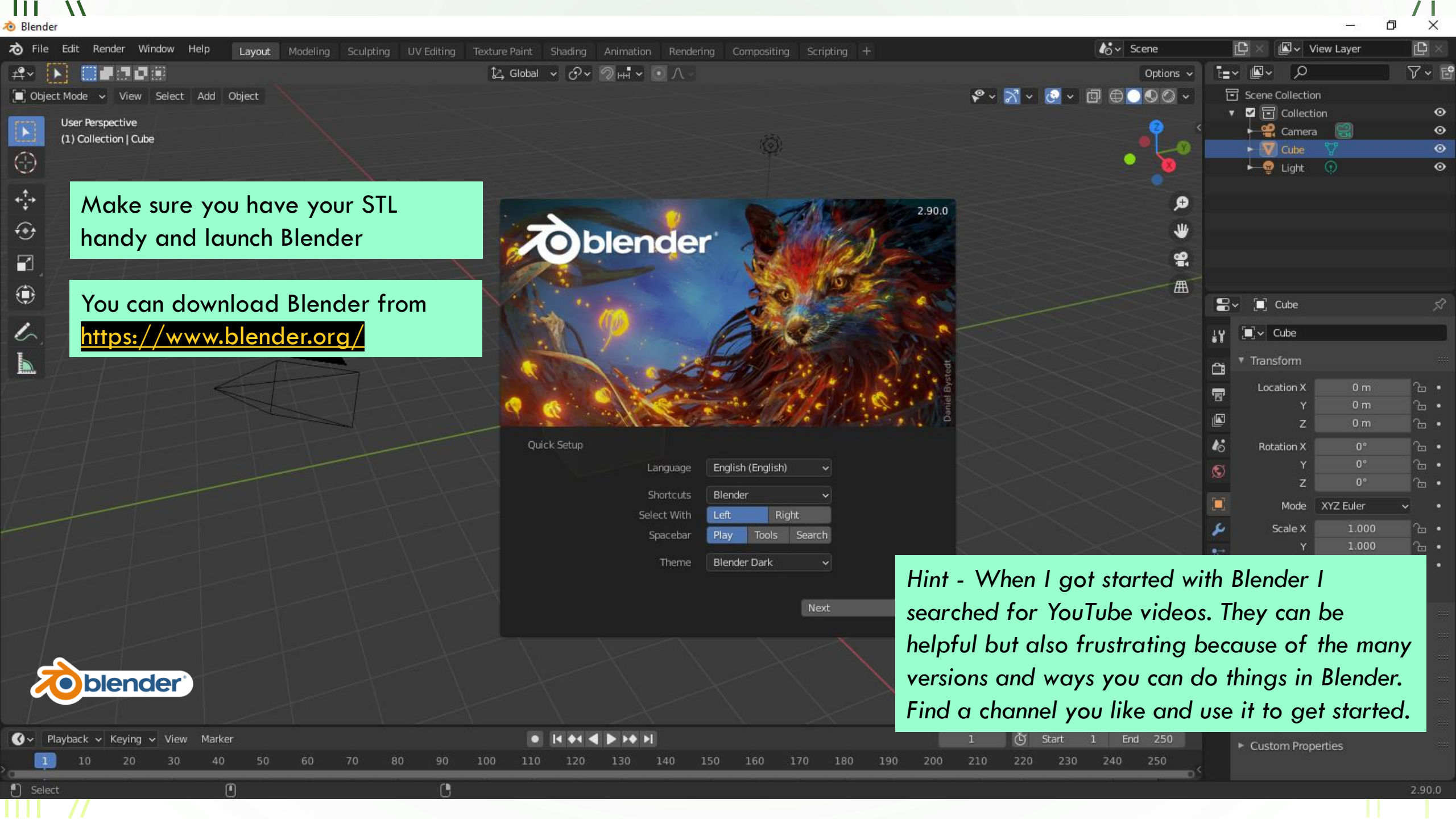

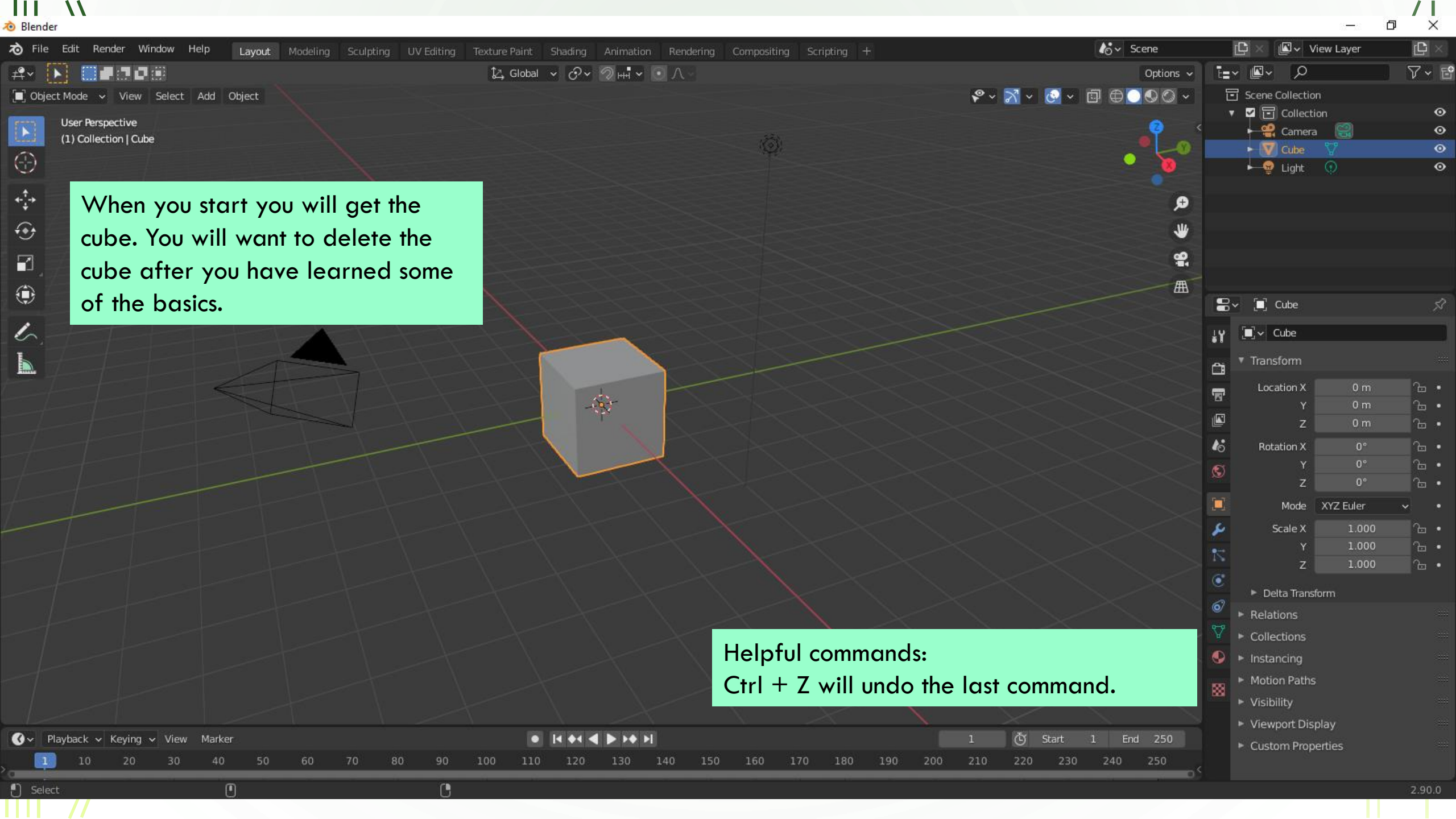

🔊 Blender

11

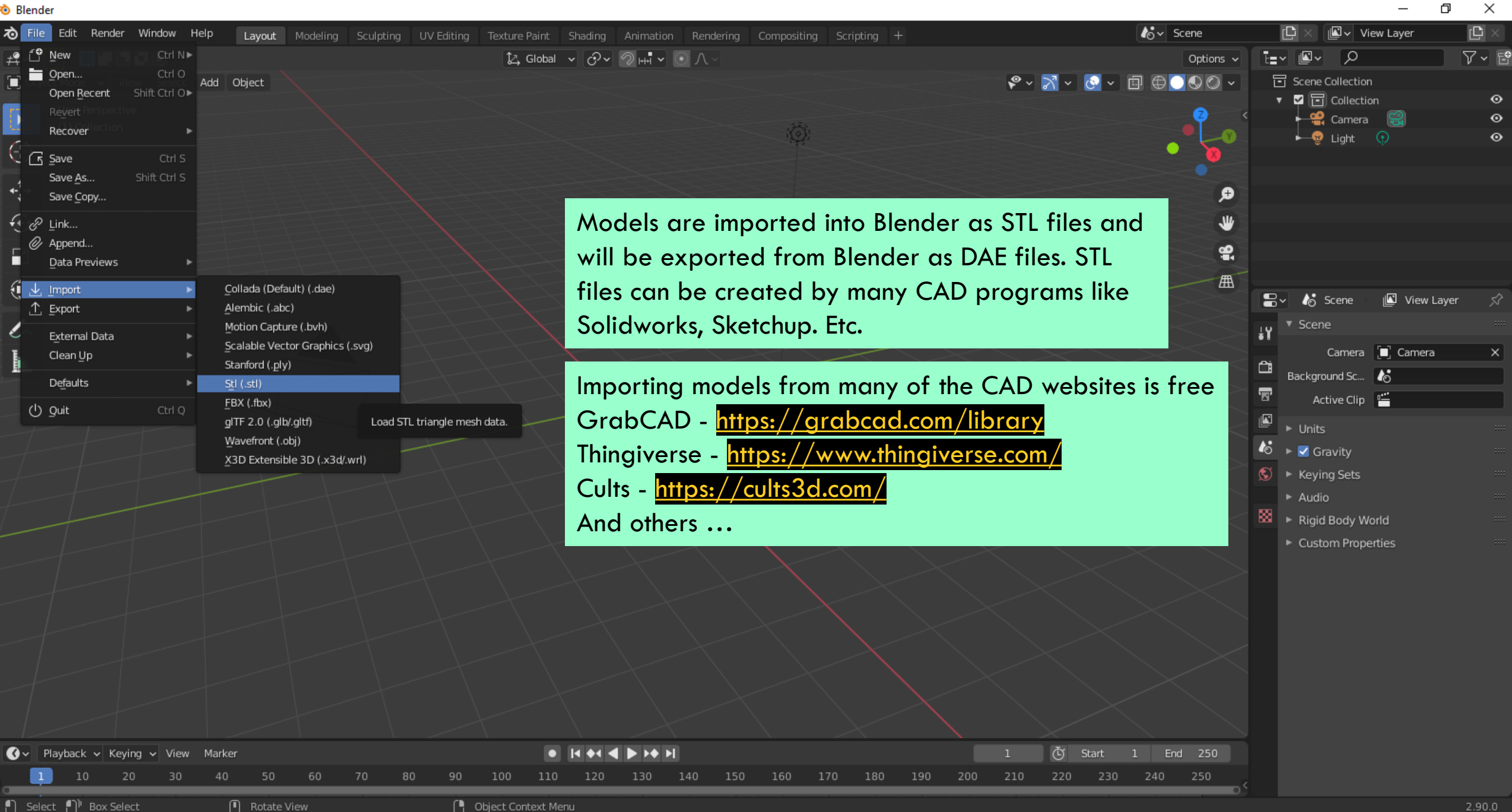

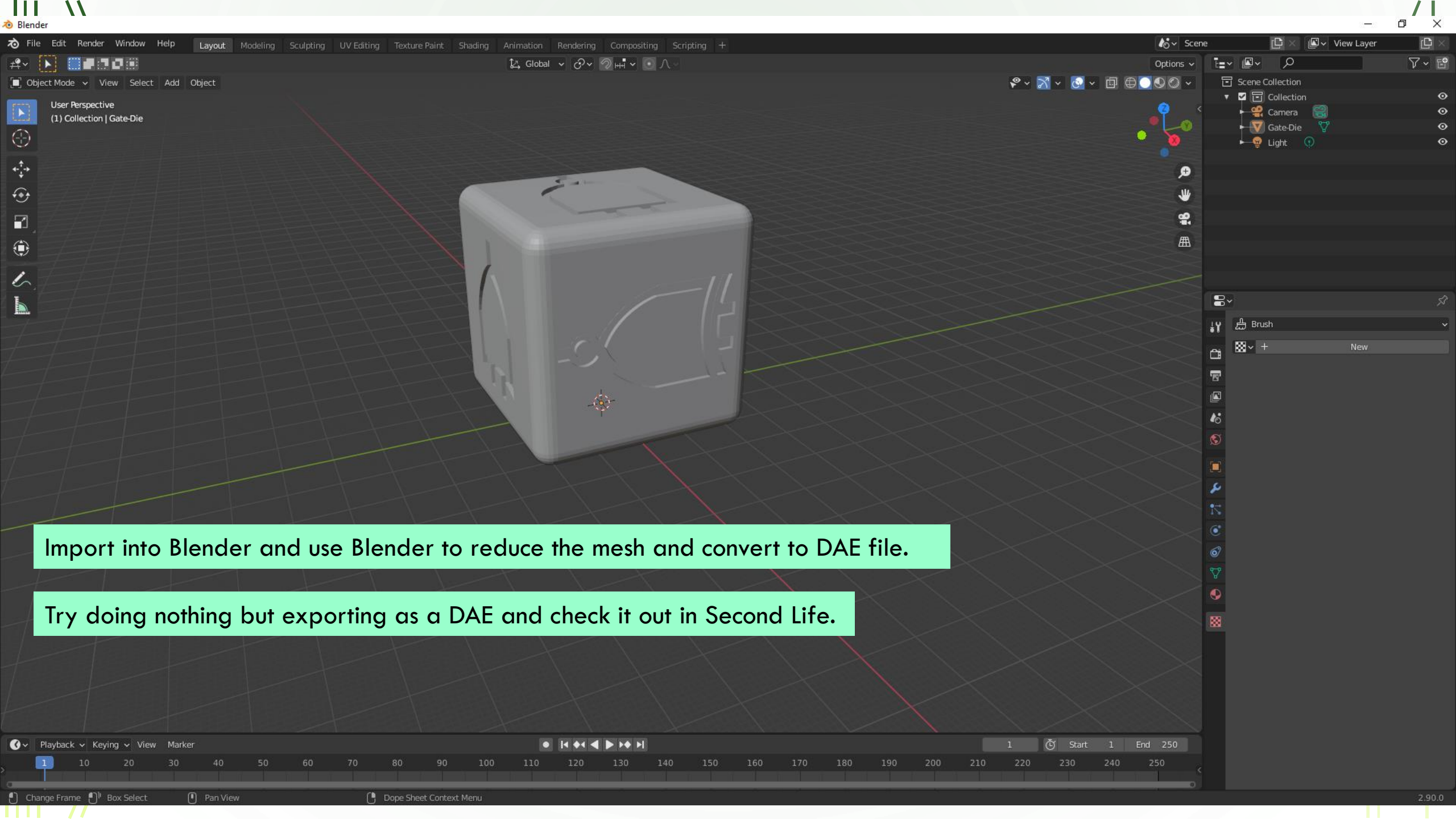

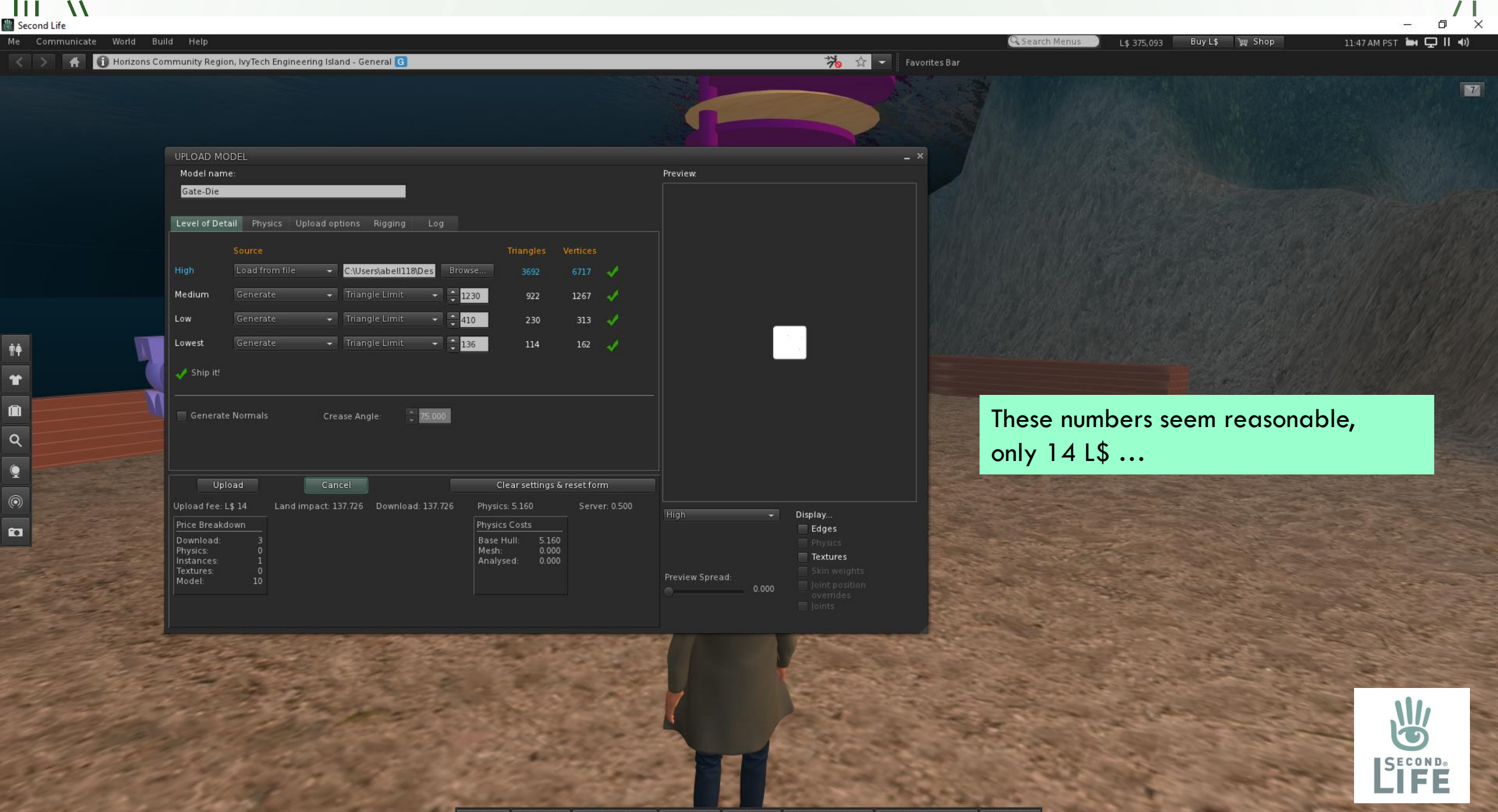

👝 Chat 🌷 Speak 🗴 Destinations 🎎 People 🖪 Profile 📌 Walk/run/fly 💿 Camera controls 📓 How to

| Second Life                                                                                                    |                                  |                                                                                                    | - 7 ×                                                                                                    |
|----------------------------------------------------------------------------------------------------|----------------------------------|----------------------------------------------------------------------------------------------------|----------------------------------------------------------------------------------------------------|
| Me Communicate World Build Help                                                                                                    |                                  | C Search Menus L\$ 375,093 Buy L\$                                                                                                    | 📜 Shop 11:49 AM PST 🌬 🖵 🛚 🖛                                                                                                    |
| 🔣 🔿 👫 🕕 🕕 Horizons Community Region, IvyTech Engineering Island - General 🜀                                                                                                    | <b>涔</b> ☆ - F8                  | rites Bar                                                                                                    |                                                                                                    |
|                                                                                                    |                                  |                                                                                                    |                                                                                                    |
| UPLOAD MODEL                                                                                                    |                                  |                                                                                                    |                                                                                                    |
| Model name:                                                                                                    | Preview:                         |                                                                                                    |                                                                                                    |
| Gate-Die                                                                                                    |                                  |                                                                                                    |                                                                                                    |
| Level of Detail Physics Upload options Rigging Log                                                                                                    |                                  |                                                                                                    |                                                                                                    |
| Step 1: Pick a physics model : Choose one Browse.                                                                                                    |                                  |                                                                                                    |                                                                                                    |
| Step 2: Convert to hulls (optional)                                                                                                    |                                  | Don't think I need to de                                                                                                    | a anything with                                                                                                    |
| Method: Quality: Smooth:                                                                                                    |                                  | Doint mink theed to do                                                                                                    | 5 difyining with                                                                                                    |
| Surface - Normal - O(none) - Close Holes Analyze                                                                                                    |                                  | the physics right now                                                                                                    |                                                                                                    |
| Step 3: Simplify                                                                                                    |                                  |                                                                                                    | and the second state of the second state of the                                                                                                    |
| Method:     Passes:     Detail scale:       Better Detail     1     2     1000                                                                                                    |                                  | Original model in                                                                                                    | fo                                                                                                    |
| Deculto, Trispalace N/A, Martices N/A, Hulle N/A                                                                                                    |                                  | other Triangles Ve                                                                                                    | ertices                                                                                                    |
| Results. Intergres. N/A, Veruces. N/A, Hulls. N/A                                                                                                    |                                  | High 3692                                                                                                    | 6717                                                                                                    |
|                                                                                                    |                                  | Medium 922                                                                                                    | 1267                                                                                                    |
| Q Upload Cancel Clear settings & reset form                                                                                                    |                                  | Low 230                                                                                                    | 313                                                                                                    |
| Upload fee: L\$ 14 Land impact: 137.726 Download: 137.726 Physics: 5.160 Server: 0.50                                                                                                    | 00                               | Lowest 126                                                                                                    | 162                                                                                                    |
| Price Breakdown Physics Costs                                                                                                    | High + Display<br>Edges          | Upload fee 14                                                                                                    |                                                                                                    |
| Download: 3 Base Hull: 5.160<br>Physics: 0 Mesh: 0.000                                                                                                    | Physics                          | Land Impact 137.726                                                                                                    |                                                                                                    |
| Instances: 1<br>Textures: 0<br>Analysed: 0.000                                                                                                    | Preview Spread:<br>Skin weights  | Download 137.726                                                                                                    |                                                                                                    |
| Model: 10                                                                                                    | O 0.000 Joint position overrides | X 48.000                                                                                                    | and the second second sec |
|                                                                                                    |                                  | Y 47 942                                                                                                    |                                                                                                    |
|                                                                                                    | SHORE IN CONTRACTOR              | 7 47 942                                                                                                    | and the second                                                                                                    |
|                                                                                                    |                                  |                                                                                                    |                                                                                                    |
| The second second second second second second second second second second second second second second second se                                                                                                    |                                  |                                                                                                    |                                                                                                    |
| the second state of the second state of the se |                                  | and the state of the state of t | and the second second                                                                                                    |
| and the second second sec                                                                                                    | The familie                      | The second second second second second second second second second second second second second second second s                                                                                                    | the second second                                                                                                    |

Search Menu World Build Help Buy L\$ 🕎 Shop L\$ 375,093 🕕 🕕 Horizons Community Region, IvyTech Engineering Island - General G ⅔ ☆ -UPLOAD MODEL × Model name Preview: Gate-Die Level of Detail Physics Upload options Rigging Log Scale (1=no scaling): Dimensions: 48.000 X 47.942 X 47.942 Include textures But the size is a 48 meter cube which is gigantic. Also, it is not a perfect cube because the X, Y and Z dimension are not equal. The model needs to be scaled prior to uploading. Clear settings & reset form Upload fee: L\$ 14 Land impact: 137.726 Download: 137.726 Server: 0.500 Display.. Price Breakdown Edges Mesh: Textures Textures: Preview Spread: Model:

Ð

11:48 AM PST 🌬 🖵 📙 🜒

X

7

Second Life

ŧ.

T

Q

Q

0

10

#

Search Menus Buy L\$ 🕎 Shop L\$ 375,093 🕕 🕕 Horizons Community Region, IvyTech Engineering Island - General G 36 ↔ \_ × Preview: Level of Detail Physics Upload options Rigging Log C:\Users\abell118\Des Browse... 👻 Triangle Limit

> Try it again with the model scaled and the cost stays the same but the Land Impact and Download go down dramatically.

Ð

11:56 AM PST 🌬 🖵 🛚 🜒

×

7

|     |             | Sca   | led model | info     |
|-----|-------------|-------|-----------|----------|
|     |             | other | Triangles | Vertices |
|     | High        |       | 3692      | 6717     |
|     | Medium      |       | 922       | 1274     |
|     | Low         |       | 230       | 317      |
|     | Lowest      |       | 126       | 161      |
| 3   | Upload fee  | 14    |           |          |
|     | Land Impact | 5.32  |           |          |
| 113 | Download    | 3.793 |           |          |
|     | х           | 1.000 |           |          |
|     | Y           | 1.000 |           |          |
|     | Z           | 1.000 |           |          |

🌷 Speak ♀ Destinations 🞎 People 🖪 Profile 🏌 Walk/run/fly 💽 Camera controls Chat ? How to

Display..

Edges

Textures

👑 Second Life

World

A UPLOAD MODEL

Model name:

Gate-Die

Medium

Low

Ť.

11

Q

10

Lowest

🥜 Ship it!

Generate Normals

Upload

Price Breakdown

Download Physics:

Model

Build Help

- - 410

- - 136

Clear settings & reset form

2 75.000

👻 Triangle Limit

- Triangle Limit

👑 Second Life Ð Me Communicate World Build Help G Search Menus 11:57 AM PST 🌬 🖵 🛚 🜒 Buy L\$ 🕎 Shop L\$ 375,093 🚮 🚺 Horizons Community Region, IvyTech Engineering Island - General G ⅔ -UPLOAD MODEL \_ × Model name: Preview: Gate-Die Level of Detail Physics Upload options Rigging Log 1 Scale (1=no scaling): Dimensions: 1.000 X 1.000 X 1.000 Include textures Now it is a perfect cube. This was scaled in Blender with T+ x = 1/48 = 0.020833T Y = 1/47.942 = 0.020859Upload Clear settings & reset form Z = 1/47.942 = 0.020859Q Display.. Price Breakdown Physics Costs Edges Download: Physics: Textures Textures Model 10

X

7

 $\mathbf{N}$ 

11 / | đ Х 🔊 Blender え File Edit Render Window Help loor loor 🖾 🗸 View Layer C Layout Modeling Sculpting UV Editing ± ft New √ ₽ t=v 🗳 v Q 🏠 Global 🗸 🔗 🗸 🤊 🖂 🗸 Options ~ Open... Scene Collection Add Object 📽 ~ 💦 ~ 📀 ~ Open Recent 🔻 🗹 🔂 Collection  $\odot$ 🛏 🔮 Camera 🛛 😭  $\odot$ Recover Light 🕜  $\odot$ Import the STL file into Blender C Save Save As... Save Copy.. ø You may need to scale the object 🕣 🖉 Link... ₩ because the World scale in Blender is Append.. -Data Previews 1.000 (Blender's unit will be 1 meter)<sup>1</sup> 圕 🚺 🕁 Import 8~ 🔏 Scene 🕼 View Layer \_↑\_ Export Alembic (.abc) ۲ Motion Capture (.bvh) ł۲ External Data Scalable Vector Graphics (.svg) Camera [ Camera Clean Up Stanford (.ply) Ċ. Background Sc... 🛛 💦 Defaults ۲ 8 Active Clip 🛛 🖆 FBX (.fbx) () Quit **B** Load STL triangle mesh data. gITF 2.0 (.glb/.gltf) Wavefront (.obj) 崎 🕞 🔽 Gravity X3D Extensible 3D (.x3d/.wrl) ≶ 🕞 Keying Sets 😸 🕨 Rigid Body World Custom Properties

|    | 1 -      |            |        |        |    |    |    |    |    |     |     |        |     |     |     |     |     |     |     |     |     |     |       |    |     |
|----|----------|------------|--------|--------|----|----|----|----|----|-----|-----|--------|-----|-----|-----|-----|-----|-----|-----|-----|-----|-----|-------|----|-----|
|    |          |            |        |        |    |    |    |    |    |     |     |        |     |     |     |     |     |     |     |     |     |     |       |    |     |
| 0~ | Playback | 🗸 🗸 Keying | ∽ View | Marker |    |    |    |    |    |     |     | 4 +4 4 |     | M   |     |     |     |     |     |     |     | Q   | Start |    | End |
|    | 1 1      | ) 20       | 30     | 40     | 50 | 60 | 70 | 80 | 90 | 100 | 110 | 120    | 130 | 140 | 150 | 160 | 170 | 180 | 190 | 200 | 210 | 220 | 230   | 24 | 40  |

( Object Context Menu

🜓 Select 🌓 Box Select

Rotate View

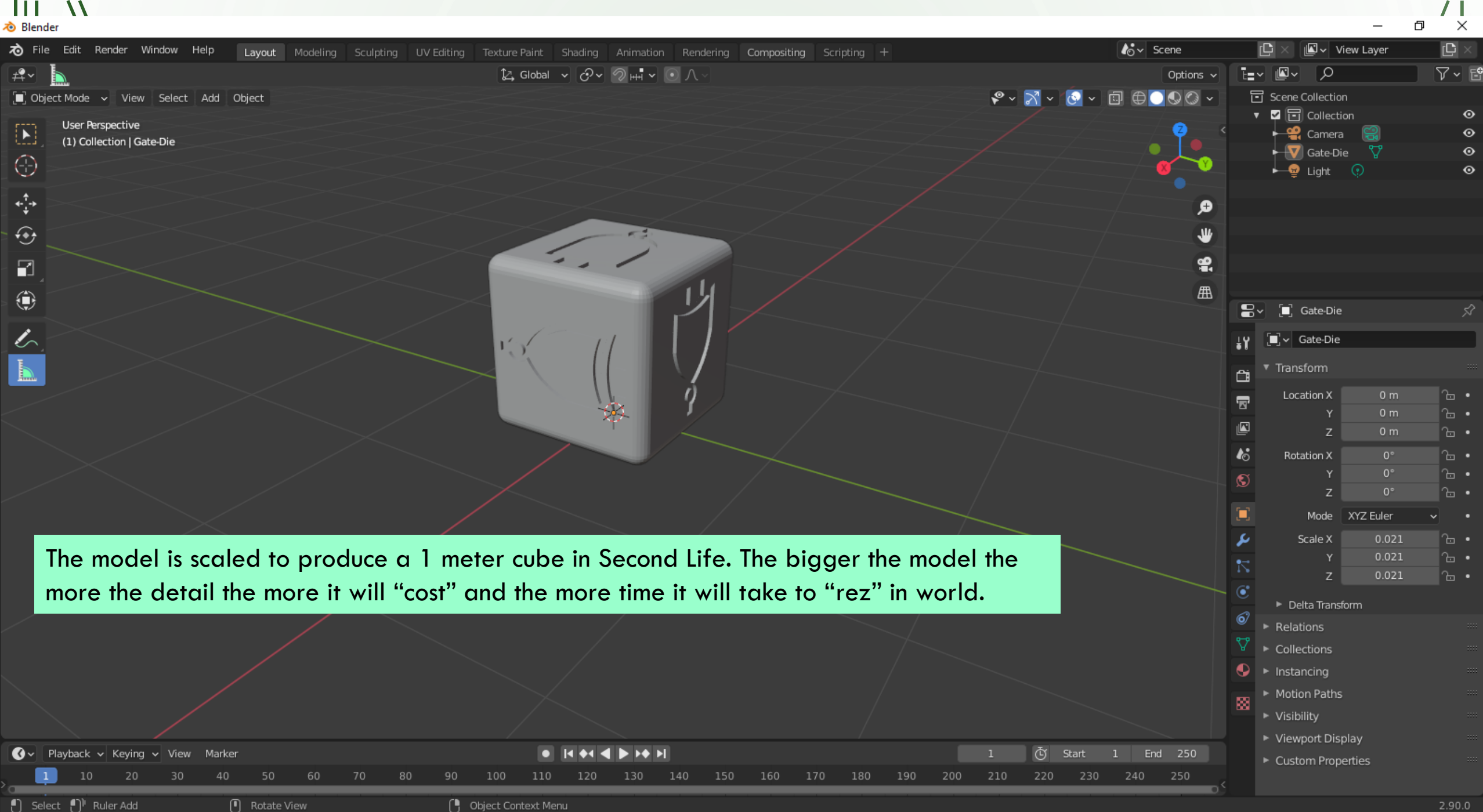

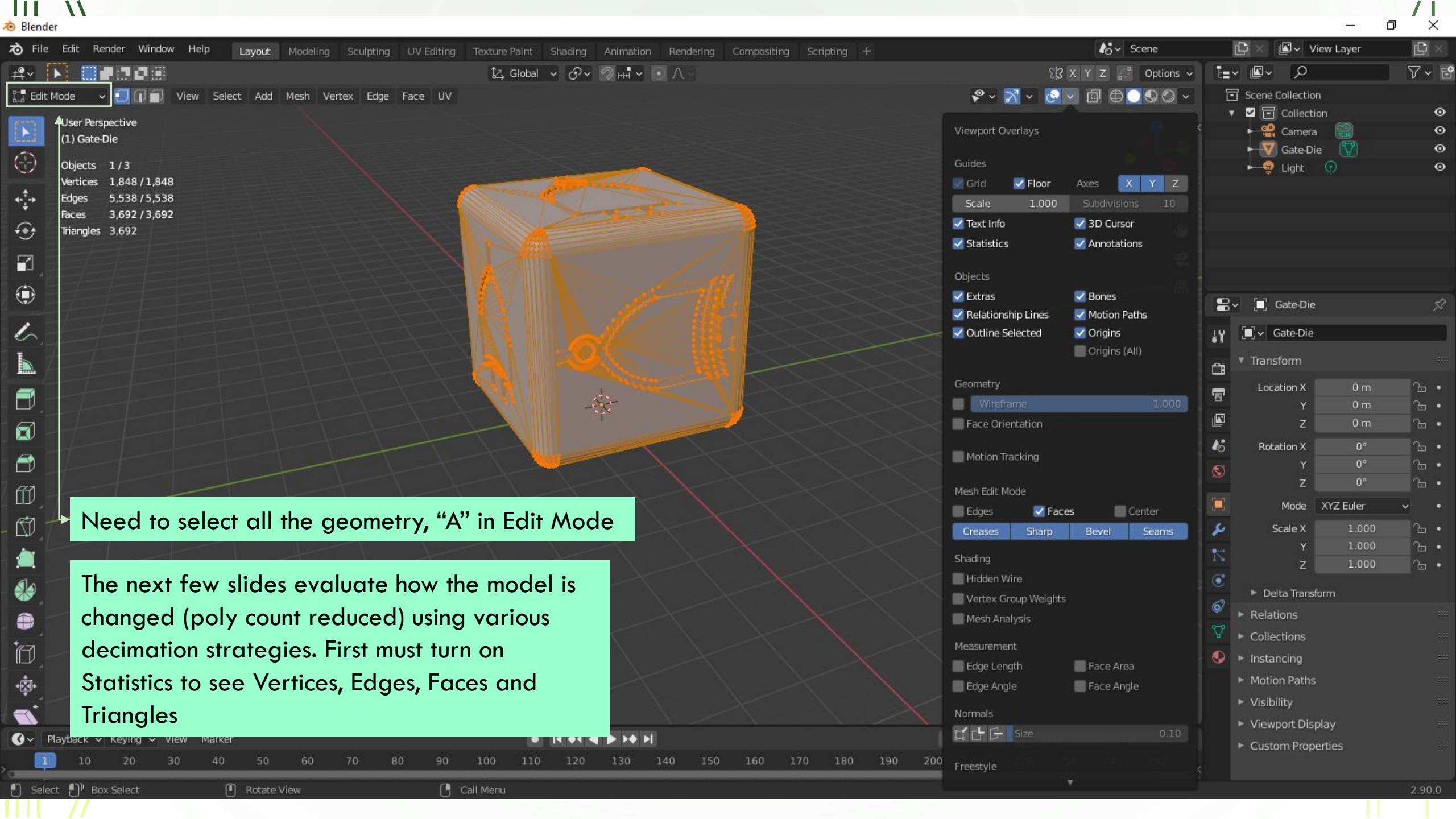

| → File Edit Render Window Help                                       |                                                                 | L Scene                          |                            |
|----------------------------------------------------------------------|-----------------------------------------------------------------|----------------------------------|----------------------------|
|                                                                      | Texture Paint Shading Animation Rendering Compositing Scripting |                                  |                            |
| 부산 🚺 🖬 다 타이지 🖬 🖓 🖓 View, Colorit, Add. Mark, Vietew, Edge, Eage, UV. | Active workspace showing in the window.                         |                                  |                            |
| La calt Mode V View Select Add Mesh Vertex Edge Face OV              |                                                                 |                                  | ▼ ■ Scene Collection •     |
| User Perspective                                                     |                                                                 |                                  | Camera 😭 📀                 |
|                                                                      |                                                                 |                                  | Gate-Die 🕎 📀               |
| Objects 1/3<br>Vertices 1848/1848                                    |                                                                 |                                  | Light 💿 💿                  |
| 4-1→ Edges 4,324 / 4,324                                             |                                                                 |                                  | •                          |
| Faces 2,478 / 2,478                                                  |                                                                 |                                  |                            |
| tinangles 3,692                                                      |                                                                 |                                  |                            |
|                                                                      |                                                                 |                                  |                            |
|                                                                      |                                                                 |                                  |                            |
| ÷                                                                    |                                                                 |                                  | Gate-Die 🖓                 |
| 6                                                                    |                                                                 |                                  | <b>¦</b> ₩ <b>Gate-Die</b> |
|                                                                      |                                                                 |                                  | Transform                  |
|                                                                      |                                                                 |                                  | Location X 0 m 🔓 •         |
|                                                                      |                                                                 |                                  | ист Y От С •               |
|                                                                      |                                                                 |                                  | Z Om 🔒 •                   |
|                                                                      |                                                                 |                                  | Rotation X 0° G •          |
| Scale the model to match the 1                                       |                                                                 |                                  | S z 0° ℃                   |
| meter cube size we want in Second                                    |                                                                 |                                  |                            |
|                                                                      |                                                                 |                                  | ▲ Scale X 0.021 🕞 •        |
| Lite.                                                                |                                                                 |                                  | Y 0.021 &                  |
|                                                                      |                                                                 | ok ok                            | Z 0.021 🔂 •                |
| Also, select the "alt j" command to                                  |                                                                 | Scaled at i                      | ► Delta Transform          |
| reduce the number of triangles is                                    |                                                                 | Vertices 1.848 Vertices 1.8      | 18 ► Relations ·····       |
|                                                                      |                                                                 | Edges 5.538 Edges 4.3            | ► Collections              |
| to quads. This also reduces the                                      |                                                                 | Eages 3,692 Eages 2,4            | 78 ♦ Instancing ····       |
| number of faces and simplifies the                                   |                                                                 | Triangles 3,692 Triangles 3,6    | ► Motion Paths ***         |
| inclusion of races and simplifies me                                 |                                                                 |                                  | ► Visibility               |
| model.                                                               |                                                                 |                                  | ► Viewport Display ····    |
|                                                                      |                                                                 | I U Start I End                  | Custom Properties          |
|                                                                      |                                                                 | <u>190 200 210 220 230 240 2</u> |                            |
| 🕙 Select 🕛 Box Select 🕐 Rotate View                                  | Call Menu                                                       |                                  | 2.90.0                     |

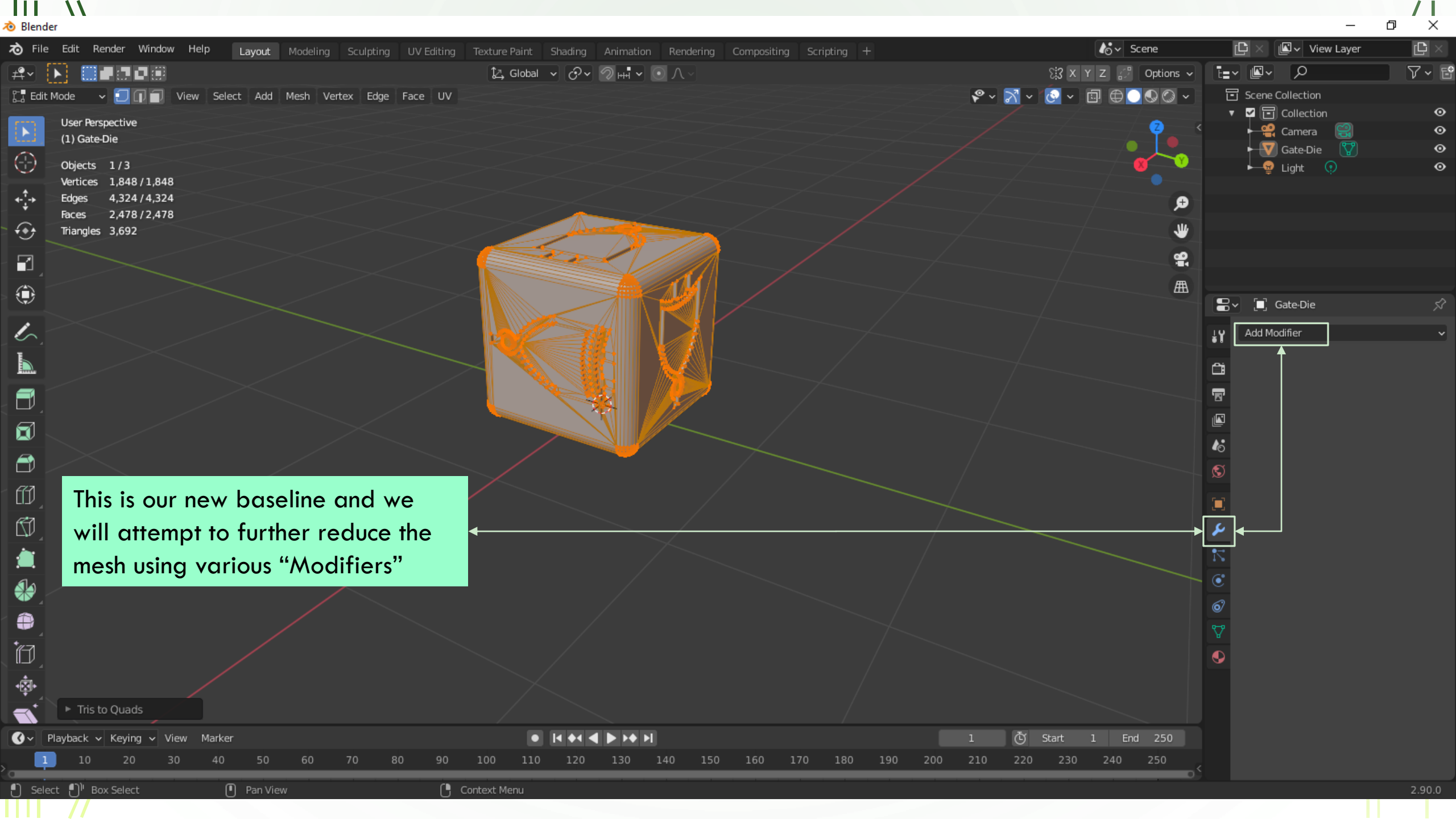

|                     |                                                              |                                           |                              |                                               |                       | _ / [             |
|---------------------|--------------------------------------------------------------|-------------------------------------------|------------------------------|-----------------------------------------------|-----------------------|-------------------|
| Blender             |                                                              | т т т т                                   |                              | <b>A• -</b>                                   |                       |                   |
| 70 File             | Edit Render Window Help Layout Modeling Sculpting UV Editing | Texture Paint Shading Animation Rendering | Compositing Scripting +      | lor Scene                                     |                       | /iew Layer 🖸 🛛    |
| #• D                |                                                              | 🖾 Global 🗸 🖓 V 🖉 HHI 🗸 💽 🗸 V              |                              | Si X Y Z 🖉 Options                            |                       | ¥• E              |
| 🖫 Edit M            | lode 🗸 🚺 🗊 View Select Add Mesh Vertex Edge Face UV          |                                           | ₽ × .                        | ₹ <u>~</u> <u>0</u> ~ <u>0</u> ⊕ <u>0</u> © ∿ | Scene Collection      | on 🔹 🔿            |
| 173                 | User Perspective                                             |                                           |                              | 2                                             | Collect               | ion 🙂             |
|                     | (1) Gate-Die                                                 |                                           |                              |                                               | Gate-D                | ie 🏹 💿            |
|                     | Objects 1/3                                                  |                                           |                              |                                               | Light                 |                   |
| 1                   | Vertices 1,848 / 1,848<br>Ednes                              |                                           |                              |                                               |                       |                   |
| ***                 | Faces 2,478 / 2,478                                          |                                           |                              | ÷,                                            | 7                     |                   |
| ••• _               | Triangles 3,692                                              |                                           |                              | J                                             | 2                     |                   |
|                     |                                                              | Carl /                                    |                              |                                               |                       |                   |
|                     | This is actually not                                         |                                           |                              | m m                                           | SI                    |                   |
| ٠                   |                                                              |                                           |                              |                                               | Gate-Die              | <u>ب</u>          |
|                     | bad for a model                                              |                                           |                              |                                               | L Add Modifier        |                   |
| $\sim$              | but                                                          |                                           | Modify                       | Generate                                      | <b>≟T</b> Deform      | Physics           |
|                     |                                                              |                                           | 👽 Data Transfer              | <br>∏00 Array                                 | ☆ Armature            | ናሻ Cloth          |
|                     |                                                              |                                           | ي<br>أ <u>ت</u> أ Mesh Cache | Bevel                                         | Cast                  | <br>ડુ Collision  |
|                     |                                                              |                                           | ៉្លា្ន៉ Mesh Sequence Cache  | 민 Boolean                                     | ) Curve               | 꼊 Dynamic Paint   |
|                     |                                                              |                                           | K Normal Edit                | 🛱 Build                                       | 💪 Displace            | 🗗 Explode         |
|                     |                                                              |                                           | □                            | 🗹 Decimate                                    | రి Hook               | 🖉 <u>F</u> luid   |
|                     |                                                              |                                           | W Project                    | Edge Split                                    | ច្រៃ Laplacian Deform | 쓨 Ocean           |
| _ עם                | Select "Decimate" from the                                   |                                           | Worthern Weight Edit         | Ci Misser                                     | H Lattice             | Particle_Instance |
| ß)                  | Modifier list                                                |                                           |                              | 2;3 Mirror<br>Ⅲ Multiresolution               | O Shrinkwran          | Soft Body         |
|                     |                                                              |                                           | Vertex Weight Proximi        | v (B Remesh                                   | Simple Deform         | Kg Solt Body      |
|                     | "The Decimate modifier allows you                            |                                           |                              | ୍ଥ Screw                                      | Smooth                |                   |
|                     | to reduce the vertex /face count of                          |                                           |                              | ے<br>Skin                                     | F Smooth Corrective   |                   |
| A                   |                                                              |                                           |                              | 🗇 Solidify                                    | 🌈 Smooth Laplacian    |                   |
| *//                 | a mesh with minimal shape                                    |                                           |                              | O Subdivision Surface                         | ៉្រាំ Surface Deform  |                   |
|                     | changes." <sup>2</sup> This will reduce the mesh             |                                           |                              | [] Triangulate                                | [] Warp               |                   |
| <b>•</b> ₹ <b>•</b> |                                                              |                                           |                              | ② Weld                                        | (G. Wave              |                   |
|                     | tor Second Life                                              |                                           |                              | ill Wireframe                                 |                       |                   |
|                     |                                                              |                                           |                              |                                               |                       |                   |

2 - https://docs.blender.org/manual/en/latest/modeling/modifiers/generate/decimate.html

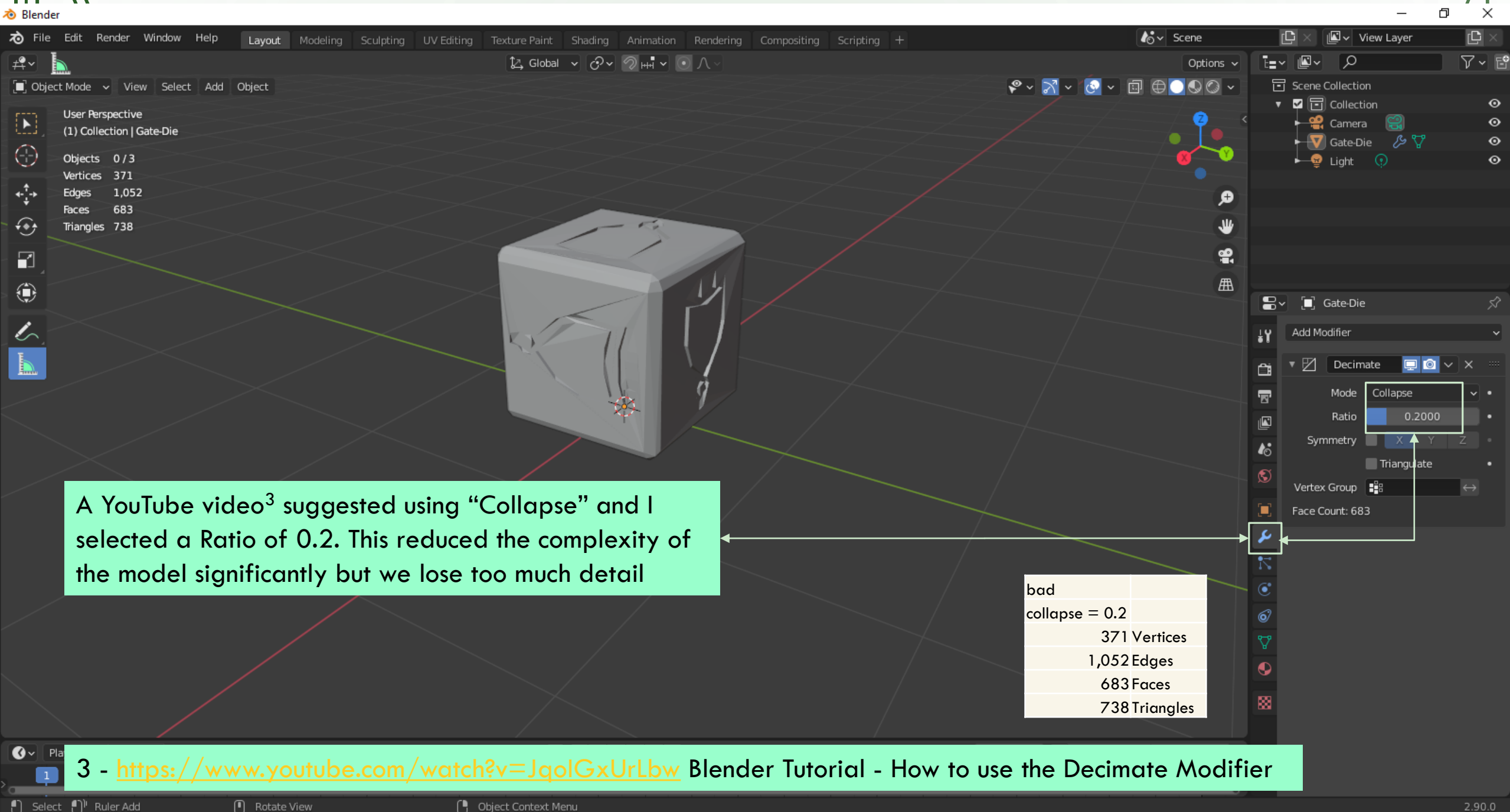

| <b>र</b> े । | nder<br>File Edit Render Window Help Lavout Modeling Sculpting LIV Editing Texture Paint Shading Animation Rendering Compositing Scripting + | lov Scene                                       | r          | 🗅 🗙 💵 🗸 View Layer    |              |
|--------------|----------------------------------------------------------------------------------------------------|-------------------------------------------------|------------|-----------------------|--------------|
| ₽v           |                                                                                                    | Options v                                       | Ē          | ,<br>                 |              |
|              | Dbject Mode 🗸 View Select Add Object                                                                                                    | ° ≥ 7 × 8 × ⊡ ⊕ 0 0 ×                           |            | Scene Collection      |              |
|              | User Perspective                                                                                                    |                                                 | •          | Collection            | 0            |
| Ŀ            | (1) Collection   Gate-Die                                                                                                    |                                                 |            | Camera 🚟              | 0<br>0       |
|              | Objects 0/3                                                                                                    | 8 0                                             |            |                       | •            |
| Ì.†.         | Vertices 1,052                                                                                                    |                                                 |            |                       |              |
| ***          | Faces 355                                                                                                    | ,+                                              |            |                       |              |
| _ ۥ          | Triangles 2,100                                                                                                    | *                                               |            |                       |              |
|              |                                                                                                    | ( <b>9</b> )                                    |            |                       |              |
|              |                                                                                                    | Æ                                               |            |                       |              |
|              |                                                                                                    |                                                 | 8-         | 🗐 Gate-Die            | Ŕ            |
| Ŀ            |                                                                                                    |                                                 | ł۲         | Add Modifier          | ~            |
|              |                                                                                                    |                                                 |            | 🔹 🗹 Decimate 🗖 🚳      | <b>√</b> × ≕ |
| -i           |                                                                                                    |                                                 | 4          | Mode Planar           |              |
|              |                                                                                                    |                                                 |            | Angle Limit 20°       |              |
|              |                                                                                                    |                                                 |            | Delimit Nor Mat Sea S | ha UVs 🔹     |
|              |                                                                                                    |                                                 | <b>1</b> 0 | All Boundarie         | is •         |
|              |                                                                                                    |                                                 | S          | Face Count: 355       |              |
|              |                                                                                                    |                                                 |            |                       |              |
|              | A trial and error approach is used to reduce the mesh                                                                                        |                                                 | 8          |                       |              |
|              |                                                                                                    |                                                 | 7          |                       |              |
| /            | In this case both "Collapse" and "Planer" were tried.                                                                                        | d ok bad                                        | <u></u>    |                       |              |
|              | Mesh quality degradation would suggested that little Scaled alt j collapse =                                                                 | = 0.2 planer= $10^{\circ}$ planer= $20^{\circ}$ | 6          |                       |              |
|              | more can be done with the model but this will not                                                                                            | 371 1,260 1,052                                 |            |                       |              |
|              | Edges 5,538 4,324                                                                                                    | 1,052 1,868 1,405                               |            |                       |              |
|              | always be true. Faces 3,692 2,478                                                                                                    | 683 610 355                                     |            |                       |              |
|              | Triangles 3,692 3,692                                                                                                    | 738 2,516 2,100                                 | 88         |                       |              |
|              |                                                                                                    |                                                 |            |                       |              |

🔇 🗸 Playback 🗸 Keying 🗸 View Marker

🕒 Object Context Menu

C Start 1 End 250

- <sup>2</sup>

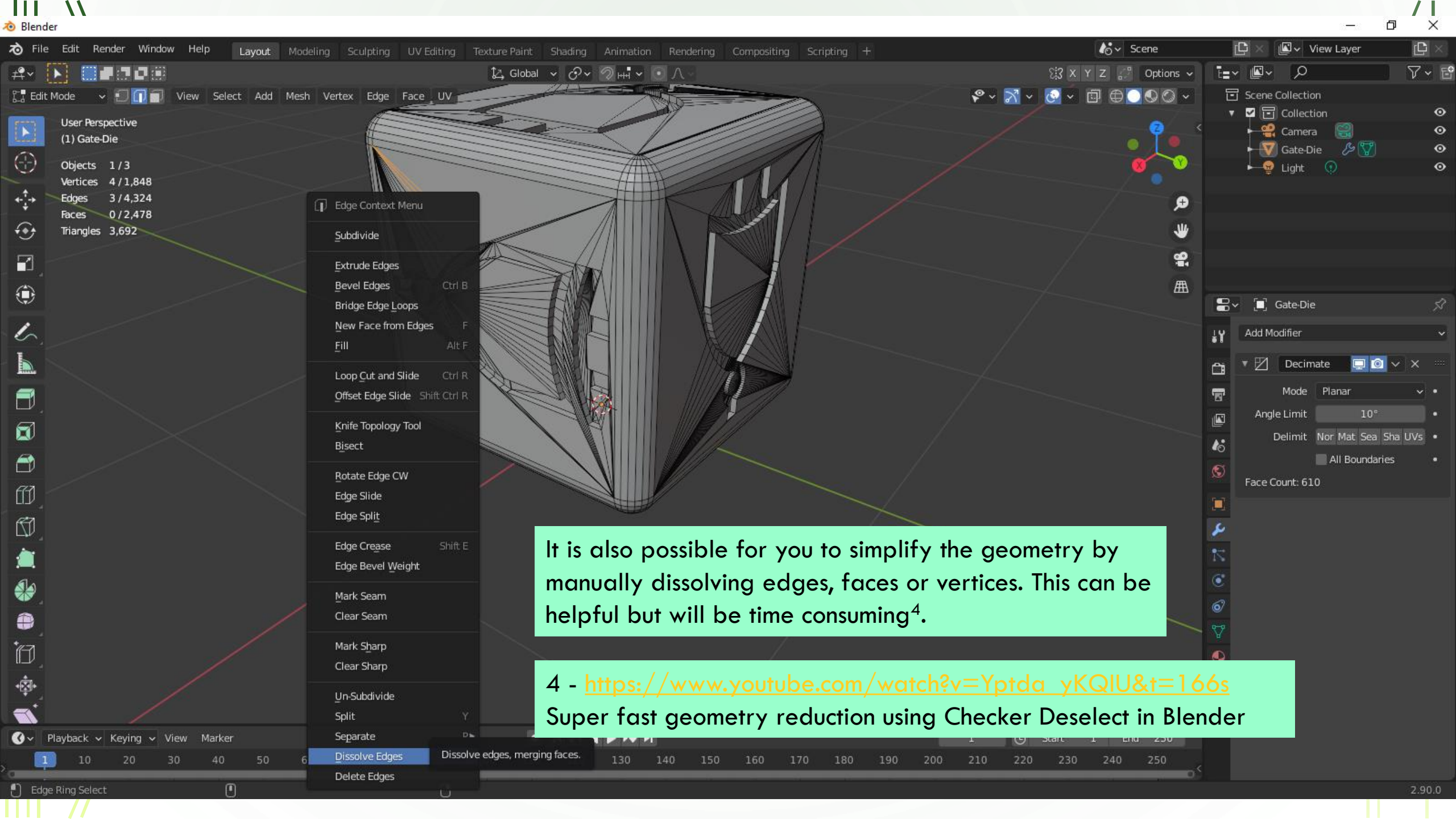

![](_page_26_Figure_0.jpeg)

All three models have been modified, scaled, smooth shaded and uploaded to Second Life. Color has been added to each model and each is now ready for use.

Crystal models can be scaled, rotated and moved relative to the x, y, z axis in SL.

Adding textures, scripts and other details can be done to make the models more interactive and visually meaningful. They can also be shared and saved.

SECOND

| Horizons Comm                                                                                                    | Help Advanced<br>unity Region, IvyTech En                                                                 | ngineering Island - Gene                                                                                 | eral G                                 |                                                              |                                                                                                    |                                               |         | <b>⅔</b> ☆                                                               | ➡ Favorites Bar | Search Menus                                                                                                    | L\$ 375,014 | Buy L\$ ) 🙀 |
|----------------------------------------------------------------------------------------------------|----------------------------------------------------------------------------------------------------|----------------------------------------------------------------------------------------------------|----------------------------------------|--------------------------------------------------------------|----------------------------------------------------------------------------------------------------|-----------------------------------------------|---------|--------------------------------------------------------------------------|-----------------|----------------------------------------------------------------------------------------------------|-------------|-------------|
| GION OBJECTS                                                                                                    |                                                                                                    |                                                                                                    |                                        |                                                              |                                                                                                    |                                               |         |                                                                          |                 |                                                                                                    |             |             |
| terby: Name                                                                                                    |                                                                                                    | Description                                                                                              |                                        |                                                              | Filter by linkset use 👻                                                                                                    |                                               | Apply   | Clear                                                                    |                 |                                                                                                    |             |             |
| ame (root prim) Desc<br>errain]<br>IC_Crystal (No [<br>CC_Crystal (No [<br>CP_Crystal (No [<br>IP_Crystal (No [<br>II]gan's Island Table (No [ | ription (root prim)<br>Description)<br>Description)<br>Description)<br>Zig Body Crusher B<br>Description) | Owner<br><br>IvyTechEngineer<br>IvyTechEngineer<br>IvyTechEngineer<br>IvyTechEngineer<br>IvyTechEngineer | Scripted<br><br>No<br>No<br>Yes<br>Yes | Impact Dista<br>29 3 m<br>7 3 m<br>58 5 m<br>1 6 m<br>2 23 m | nc  Pathfinding use Walkable [unmodifiable] Movable obstacle Movable obstacle [concave] Movable obstacle Movable obstacle Movable phantom | A %<br>100<br>100<br>100<br>100<br>100<br>100 | B % C % | 6 D %<br>) 100<br>) 100<br>) 100<br>) 100<br>) 100<br>) 100<br>) 100<br> |                 |                                                                                                    |             |             |
| elected out of 591.                                                                                                    |                                                                                                    |                                                                                                    |                                        |                                                              | Refresh list                                                                                                    | Select all                                    |         |                                                                          |                 |                                                                                                    |             |             |
| Take Take copy                                                                                                    |                                                                                                    |                                                                                                    |                                        |                                                              |                                                                                                    |                                               |         |                                                                          |                 |                                                                                                    |             |             |
| t pathfinding attributes                                                                                                    |                                                                                                    |                                                                                                    |                                        |                                                              |                                                                                                    |                                               |         |                                                                          | AND A PARA      |                                                                                                    |             |             |
|                                                                                                    |                                                                                                    | A                                                                                                    | 8                                      | с                                                            | Apr                                                                                                    |                                               |         |                                                                          |                 |                                                                                                    |             |             |
|                                                                                                    |                                                                                                    |                                                                                                    |                                        |                                                              | ianica) (otner)                                                                                                    |                                               |         |                                                                          |                 |                                                                                                    |             |             |
| mpact num                                                                                                    | bers and                                                                                                  | costs are                                                                                                | e a lit                                | tle lar                                                      | per than                                                                                                    |                                               | •<br>•  |                                                                          |                 |                                                                                                    |             |             |
| lesired but                                                                                                    | the mod                                                                                                   | els look (                                                                                               | boor                                   | inworl                                                       | d.                                                                                                    |                                               |         |                                                                          |                 |                                                                                                    |             |             |
|                                                                                                    | Land Imr                                                                                                  | act 58                                                                                                   | ,                                      |                                                              |                                                                                                    |                                               |         |                                                                          |                 | Constant of the second                                                                                                    |             |             |
| 2 OU HUR                                                                                                    |                                                                                                    | and $20$                                                                                                 |                                        |                                                              |                                                                                                    | 2                                             | 2       |                                                                          |                 |                                                                                                    |             |             |
| \$ 42 FCC                                                                                                    | I and Imr                                                                                                 |                                                                                                    |                                        |                                                              | 100                                                                                                    | -                                             |         | and the second second                                                    | a second and    | the state of the state of the s |             |             |
| L\$ 60 HCP,<br>L\$ 42 FCC,                                                                                                    | Land Imp                                                                                                  |                                                                                                    |                                        |                                                              |                                                                                                    | 3                                             |         |                                                                          |                 |                                                                                                    |             |             |

- 0 ×

8

10:32 AM PDT 📁 🖵 🕨 🜒

## Questions and References

https://www.ivytechengineering.com/abell118/references/BuildingVirtualWorld/

Andy Bell Department Chair – Engineering Ivy Tech Community College – Northeast Phone: 260-481-2288 : Fax: 260-480-2052 abell118@ivytech.edu

SDKB Technology Center, Room TC1240R, 3800 N. Anthony Blvd., Fort Wayne, IN 46805 SL avatar = ivytechengineer http://maps.secondlife.com/secondlife/lvyTech%20Engineering%20Island/206/120/21 http://www.ivytechengineering.com http://www.ivytechengineering.com/abell118

VY TEC

COMMUNITY COLLEC

ALC: N